#### **Erstellung von Teamwertungen**

1. DSVAlpin Bewerb öffnen

Wähle im Menü DSVAlpin den Menüpunkt Bewerb öffnen.

| ammdaten DSVAlpin Info Bewerb Öffnen Punkteliste Bewerb Schliessen unkteliste: Bewerbstyp ändern Ergebnislisten s befinden storr or cauremmeen markensee. Pfad der geöffneten Bewerbsdatei: Typ der geöffneten Bewerbsdatei:                                                                             | RACEENGINE    |                       |                                   |  |
|----------------------------------------------------------------------------------------------------|---------------|-----------------------|-----------------------------------|--|
| Bewerb Öffnen       Punkteliste       Bewerb Schliessen       unkteliste:       Bewerbstyp ändern       vatum:       Resultate importieren       Ergebnislisten       s befinden Ston o cauren moern runkteliste.                                                                                        | Stammdaten [  | DSVAlpin Info         |                                   |  |
| Punkteliste     Bewerb Schillessen       unkteliste     Bewerb Schillessen       unkteliste     Bewerbstyp ändern       vatum:     Resultate importieren       Ergebnislisten     Typ der geöffneten Bewerbsdatei:       s befinden Ston o Lauren moen mankteliste.     Typ der geöffneten Bewerbsdatei: |               | Bewerb Öffnen         |                                   |  |
| Yunkteliste:     Bewerbstyp ändern     Pfad der geölfneten Bewerbsdatei:       vatum:     Resultate importieren     Typ der geölfneten Bewerbsdatei:       is befinden Storr of Lauren moern mankteliste.     Importieren Bewerbsdatei:                                                                  | Punkteliste – | Bewerb Schliessen     |                                   |  |
| atum: Resultate Importieren Typ der geöffneten Bewerbsdatei:<br>Ergebnislisten<br>≰ befinden storre baaren maer mankenste.                                                                                                    | Punkteliste:  | Bewerbstyp ändern     | Pfad der geöffneten Bewerbsdatei: |  |
| s befinden storr or cauren moen - unixoniste.                                                                                                    | Datum:        | Resultate importieren | Typ der geöffneten Bewerbsdatei:  |  |
| \$ Délhaéh start a caurenn den runktenste.                                                                                                    |               | Ergebnislisten 🕨      |                                   |  |
|                                                                                                    |               |                       |                                   |  |
|                                                                                                    |               |                       |                                   |  |
|                                                                                                    |               |                       |                                   |  |
|                                                                                                    |               |                       |                                   |  |
|                                                                                                    |               |                       |                                   |  |
|                                                                                                    |               |                       |                                   |  |
|                                                                                                    |               |                       |                                   |  |
|                                                                                                    |               |                       |                                   |  |
|                                                                                                    |               |                       |                                   |  |
|                                                                                                    |               |                       |                                   |  |
|                                                                                                    |               |                       |                                   |  |
|                                                                                                    |               |                       |                                   |  |
|                                                                                                    |               |                       |                                   |  |
|                                                                                                    |               |                       |                                   |  |
|                                                                                                    |               |                       |                                   |  |
|                                                                                                    |               |                       |                                   |  |
|                                                                                                    |               |                       |                                   |  |
|                                                                                                    |               |                       | N                                 |  |

Es öffnet sich im folgenden Verlauf ein Dateibrowser. Wähle darin Deine DSVAlpin Bewerbsdatei und klicke anschliessend auf den Öffnen Button.

| nkteliste —         | Bewerb                                                                                                    | sdatei                                              |                  |              |                                   |
|---------------------|----------------------------------------------------------------------------------------------------|-----------------------------------------------------|------------------|--------------|-----------------------------------|
| nkteliste:<br>itum: | lsv_SkiAlpinDSVSchueler.txt Pfad de<br>09.12.2015 Typ der                                                                                                    | r geöffneten Bewerbsdatei: geöffneten Bewerbsdatei: |                  |              |                                   |
| befinden si         | ich 1916 Läufer in der Punkteliste                                                                                                    |                                                     |                  |              |                                   |
|                     | 🔛 DS¥Alpin Bewerbsdatei                                                                                                    |                                                     |                  |              | ×                                 |
|                     | Computer + DATEN (\\192.168.1.40)                                                                                                    | (H:) • R • RACEENGINE • TESTBEWERBE • 2015          | •                | 2015 durchsu | uchen 😢                           |
|                     | Organisieren 🔻 Neuer Ordner                                                                                                    |                                                     |                  |              | )== 👻 🛄 🔞                         |
|                     | 🔆 Eavoriten                                                                                                    | Name *                                              | Änderungsdatum   | Тур          | Größe                             |
|                     | Desktop                                                                                                    | 1051MRBR.mdb                                        | 18.01 2015 15:56 | MDB-Datei    | 660 KB                            |
|                     | Downloads                                                                                                    | 1755MSB5.mdb                                        |                  | )B-Datei     | 824 KB                            |
|                     | Bibliotheken                                                                                                    |                                                     |                  |              |                                   |
|                     | ieider<br>ieider<br>ieider<br>ieiden<br>ieiden<br>ieide |                                                     |                  |              |                                   |
|                     | Elider<br>Dokumente<br>Musik<br>Videos                                                                                                    |                                                     |                  |              |                                   |
|                     | Bilder     Dokumente     Musik     Videos      Computer     Lokaler Datenträger (C;)     Conformerte (1) (H;)                                                                                                    |                                                     |                  |              |                                   |
|                     |                                                                                                    |                                                     |                  |              |                                   |
|                     | Bilder     Dokumente     Musik     Videos     Computer     Lokaler Datenträger (C:)     Videos     InsTALL (\\192.168.1.40) (H:)     INSTALL (\\192.168.1.40) (I:)     INSTALL (\\192.168.1.52) (J:)     Netzwerk                                                                                                    |                                                     |                  |              |                                   |
|                     | <ul> <li>■ Bilder</li> <li>Dokumente</li> <li>Musik</li> <li>Videos</li> <li>Computer</li> <li>Lokaler Datenträger (C:)</li> <li>DATEN ((192.168.1.40) (H:)</li> <li>INSTALL (\\192.168.1.40) (I:)</li> <li>INSTALL (\\192.168.1.52) (J:)</li> <li>Netzwerk</li> <li>Dateiname: 1755MS8S.mdb</li> </ul>                                                                                                    |                                                     |                  | DSVAlpin Bev | werbsdatei ( <mark>% sb) =</mark> |

#### **Erstellung von Teamwertungen**

Nach dem Öffnen der Bewerbsdatei siehst Du die Angaben zum Bewerb im zugehörigen Infoblock.

Wähle anschliessend im Menü DSVAlpin den Menüpunkt Resultate importieren.

| atei: H <u>NRNRACEENGINENTESTBEWERBE\2015\1755MSBS.mdb</u> ttei: DSVAlpin  1755MSBS Vielseitigkeit (Punkte) Bad Wiessee - AUDI Skizentrum Sonnenbichl (GER) |
|----------------------------------------------------------------------------------------------------|
| 14                                                                                                    |

Es öffnet sich ein Fenster DSVAlpinResultateImportieren. Wähle darin die Disziplin, deren Resultate Du importieren möchtest.

| s befinden sich 0 Läur<br>Der gewählte Bewerb umfasst folgende Disziplinen.<br>Wähle die gewünschte Disziplin, um die Resultate zu importieren.<br>Disziplin Disziplin Wähler<br>Stalom<br>Resultate importieren | unkteliste<br>unkteliste:<br>atum:           | Pfad der geöffneten Bewerbs<br>Typ der geöffneten Bewerbs                                                    | datei: H:\R\RACEENGINE\TESTBEWERBE\2015\1755MSBS.mdb |
|----------------------------------------------------------------------------------------------------|----------------------------------------------|----------------------------------------------------------------------------------------------------|------------------------------------------------------|
|                                                                                                    | s befinden sich 0 Läuf Der g<br>Der g<br>Wäh | ewählte Bewerb umfasst folgende Disziplinen.<br>a die gewijnschte Disziplin, um die Besultate zu importieren | 1755MSBS                                             |

#### **Erstellung von Teamwertungen**

Klicke anschliessend auf den Resultate importieren Button.

| RACEENGINE                                                                                                    |                                                      |                                                                      |
|----------------------------------------------------------------------------------------------------|------------------------------------------------------|----------------------------------------------------------------------|
| Stammdaten DSVAlpin Info                                                                                               |                                                      |                                                                      |
| Punl                                                                                                    | datei                                                |                                                                      |
| Punk Der gewählte Bewerb umfasst folgende Disziplinen.<br>Datu Wähle die gewünschte Disziplin, um die Resultate zu imp | geöffneten Bewerbsdatei:<br>geöffneten Bewerbsdatei: | H:\R\RACEENGINE\TESTBEWERBE\2015\1755MSBS.mdb<br>DSVAlpin            |
| Esb Disziplin <mark>Slalom</mark><br>Besultate importieren                                                             | pin<br>bsp                                           | MSBS                                                                 |
|                                                                                                    |                                                      | tigkeit (Punkte).<br>Bad Wiessee - AUDI Skizentrum Sonnenbichl (GER) |
|                                                                                                    | Ausrichter :                                         |                                                                      |
|                                                                                                    | Bewerbsnummer :<br>Bewerbsbezeichnung :              |                                                                      |
|                                                                                                    | Disziplin :<br>Anzahl der Durchgänge :               |                                                                      |

Nach dem Importieren der Resultate siehst Du die Angaben zur Disziplin im zugehörigen Infoblock.

Wähle nun im Menü DSVAlpin den Menüpunkt Ergebnislisten | Punktewertung.

| tammdaten                                                 | DSVAlpin Info                                                                                                    |                                                                                                    |                                                      |
|-----------------------------------------------------------|----------------------------------------------------------------------------------------------------|----------------------------------------------------------------------------------------------------|------------------------------------------------------|
| Punkteliste –<br>Punkteliste:<br>Datum:<br>Es befinden si | Bewerb Öffnen<br>Bewerb Schliessen<br>Bewerbstyp ändern<br>Resultate importieren<br>Ergebnislisten<br>Ergebnislisten | Bewerbsdatei<br>Pfad der geöffneten Bewerbsdatei:<br>Typ der geöffneten P<br>Punktewertung<br>Bewerbsname :<br>Bewerbstyp :<br>Ort : | H-\R-K-RACEENGINE\TESTBEWERBE\2015\1755MSBS.mdb      |
|                                                           |                                                                                                    | Ausrichter :                                                                                                    |                                                      |
|                                                           |                                                                                                    | Bewerbsnummer :<br>Bewerbsbezeichnung :<br>Disziplin :<br>Anzahl der Durchgänge :                                                    | 1755MSBS<br>SVD - HEXAL-Cup Schüler 5<br>Slalom<br>2 |

### **Erstellung von Teamwertungen**

Es erscheint das Fenster DSVAlpinErstellePunktewertung.

Zur Erstellung der Punktewertungen wird das im rechten Bereich hinterlegte Punkteschema verwendet.

Im linken Bereich wählst Du die Regionen, deren Läufer in die Punktewertung einfließen sollen.

Klicke dann auf den Button Erstelle Punktewertung.

| Punkteliste<br>Punkteliste:<br>Patum:                                                                  | Bewerbsdatei<br>Pfad der geöffneten Bewerbsdatei<br>Typ der geöffneten Bewerbsdatei:                                      | H:\R\RACEENGINE\TESTBEWI<br>DSVAlpin                            | ERBE\2015\1755MSBS.mdb |
|----------------------------------------------------------------------------------------------------|----------------------------------------------------------------------------------------------------|-----------------------------------------------------------------|------------------------|
| s befinden sich 0 Läufer in der Punkteliste.                                                           | DSVAlpin                                                                                                    |                                                                 |                        |
| 🔛 DSVAlpinErstellePu                                                                                   | unktewertung                                                                                                    | X                                                               |                        |
| Bitte wähle, welche Lä<br>Bitte wähle, welche Lä<br>BSV-BW<br>BSV-MU<br>BSV-MU<br>BSV-OL<br>LSS<br>WSV | ufer in die Wertung einfließen sollen.<br>Plat<br>1<br>2<br>3<br>4<br>5<br>6<br>7<br>7<br>8<br>9<br>10<br>111<br>12<br>13 | eschema<br>Punkte 100 80 60 50 45 45 40 36 32 23 29 26 24 22 20 |                        |

#### **Erstellung von Teamwertungen**

### Es erscheint die fertige Ergebnisliste. Diese kannst Du <mark>direkt ausdrucken oder in den Formaten Excel, PDF und Word abspeichern</mark>.

| iste                                                                              | Bewerbsdatei                                                       |                                               |                      |
|-----------------------------------------------------------------------------------|--------------------------------------------------------------------|-----------------------------------------------|----------------------|
| ste:                                                                              | Pfad der geöffneten Bewerbsdatei:                                  | H:\R\RACEENGINE\TESTBEWERBE\2015\1755MSBS.mdb |                      |
|                                                                                   | Typ der geöffneten Bewerbsdatei:                                   | DSVAlpin                                      |                      |
| den sich 0.1 äufer in der Punkteliste                                             |                                                                    |                                               |                      |
|                                                                                   |                                                                    | Marrison (                                    |                      |
| 🔛 DSVAlpinErste                                                                   | llePunktewertung                                                   | X                                             |                      |
| E 🔜 DSVAlpinT                                                                     | eamwertung                                                         |                                               |                      |
|                                                                                   | _von 2? ▶ ₩   ♦ ⊗ ۞ ᠿ □ □<br>SVO - HEX,<br>TEAM                    | Excel hülen<br>Word<br>Word                   | r<br>                |
| SG HAUS                                                                           | НАМ                                                                |                                               | 405                  |
| FIEDLER Tim                                                                       | (1.)                                                               | 2000                                          | 100                  |
| FLAMM Paula                                                                       | (1.)                                                               | 2000                                          | 100                  |
| FLACH Tomr                                                                        | ny (5.)                                                            | 2000                                          | 45                   |
| ROEHRER K                                                                         | ilian (6.)                                                         | 1999                                          | 40                   |
| SUMMERER                                                                          | Maria-Lena (8.)                                                    | 2000                                          | 32                   |
| GRUENEWA                                                                          | _D Jan (10.)                                                       | 2001                                          | 26                   |
|                                                                                   | ian (12.)                                                          | 2001                                          | 22                   |
| SIGLREITMA                                                                        | ER Theresa (17.)                                                   | 2000                                          | 14                   |
| DREIER The                                                                        | 'esa (19.)                                                         | 2000                                          | 12                   |
| WUERZHUB                                                                          | ER Lorenz (21.)                                                    | 2001                                          | 10                   |
| CZERNIK Ant                                                                       | on (27.)                                                           | 2002                                          | 4                    |
| SC LENG                                                                           | GRIES                                                              |                                               | 313                  |
| Berger Franzi                                                                     | ska (2.)                                                           | 2000                                          | 80                   |
| KLEIN Lea (5                                                                      | )                                                                  | 2001                                          | 46                   |
| REDETZKIAI                                                                        | exandra (6.)                                                       | 1999                                          | 40                   |
| GERG MICHA                                                                        | EL (8.)                                                            | 1999                                          | 32                   |
|                                                                                   | lexandra (12.)                                                     | 2000                                          | 22                   |
| HOFFMANN /                                                                        | 1 1 1 1 1 1 1 1 1 1 1 1 1 1 1 1 1 1 1                              | 2002                                          | 18                   |
| HOFFMANN /<br>STERN Korbi                                                         | nian (14.)                                                         |                                               |                      |
| HOFFMANN /<br>STERN Korbi<br>BICHLMAIR H                                          | nian (14.)<br>Ians (15.)                                           | 2001                                          | 16                   |
| HOFFMANN /<br>STERN Korbi<br>BICHLMAIR H<br>HAIDER JON                            | nian (14.)<br>łans (15.)<br>AS (16.)                               | 2001<br>2001                                  | 16<br>15             |
| HOFFMANN /<br>STERN Korbi<br>BICHLMAIR H<br>HAIDER JON<br>FEHRINGER               | nian (14.)<br>Ians (15.)<br>AS (16.)<br>Florian (19.)              | 2001<br>2001<br>2001                          | 16<br>15<br>12       |
| HOFFMANN /<br>STERN Korbi<br>BICHLMAIR H<br>HAIDER JON<br>FEHRINGER<br>WIEGAND SA | nian (14.)<br>Ians (15.)<br>AS (16.)<br>Florian (19.)<br>RAH (20.) | 2001<br>2001<br>2001<br>2001                  | 16<br>15<br>12<br>11 |